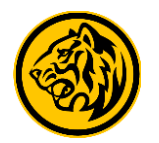

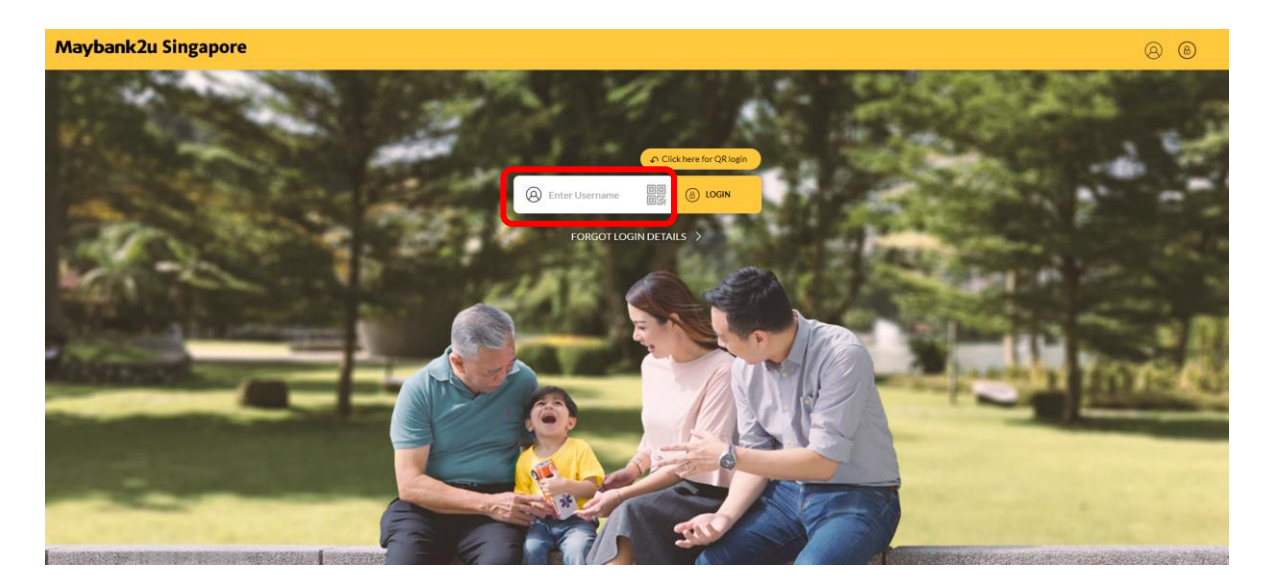

Step 1: Login to Maybank2u Online Banking with your username and password.

| 🛞 Maybank2u                                                  | ///                      | MY ACCCUNTS PAY & TRANSFER APPLY MVIEW |
|--------------------------------------------------------------|--------------------------|----------------------------------------|
| 👸 Your last login was on Monday, 25 October 2021 at 18:06:18 |                          |                                        |
| TRANSFER                                                     | Pły                      | OTHERS                                 |
| Рау То                                                       | Local Billing Org        | ~                                      |
|                                                              | E New One-Time Payment   |                                        |
| Pay From                                                     | Personal Current Account | Available Balance SGD 2,844.70 V       |
| My Payees                                                    | Search My Payees List    | Q, + ADD NEW PAYEE                     |
|                                                              | SINGTEL                  | 63162798 ×                             |
|                                                              | IRAS (PERSONAL)          | 57365451C X                            |
|                                                              |                          |                                        |

Step 2) Click on 'Pay & Transfer' and select 'Pay'.

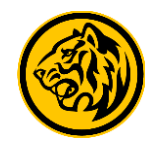

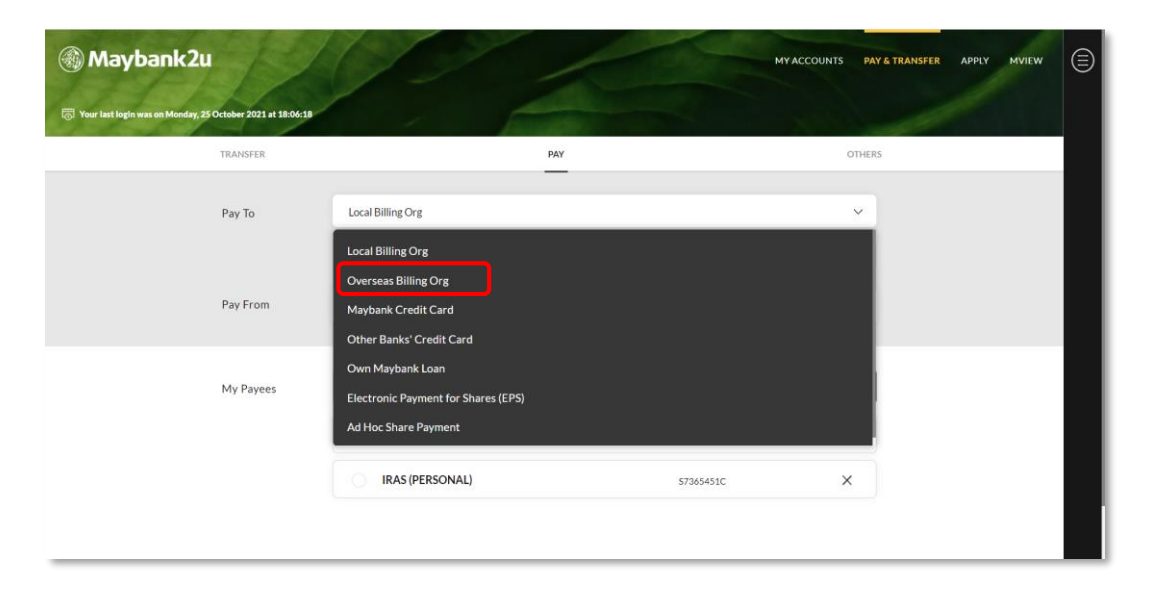

Step 3) Under 'Pay to', select 'Overseas Billing Org'.

| 15        |                          |     |                | MY ACCOUNTS PA   |
|-----------|--------------------------|-----|----------------|------------------|
| TRANSFER  |                          | PAY |                | OTHERS           |
| Pay To    | Overseas Billing Org     |     |                | $\sim$           |
| Pay From  | Personal Current Account |     | Available Bala | nce SGD 211.00 Y |
| My Payees | Search My Payees List    |     | ٩              | + ADD NEW PAYEE  |
|           | AVIVA SDN BHD            |     | 455788         | ×                |

#### Step 4) Click on 'Add New Payee'.

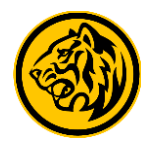

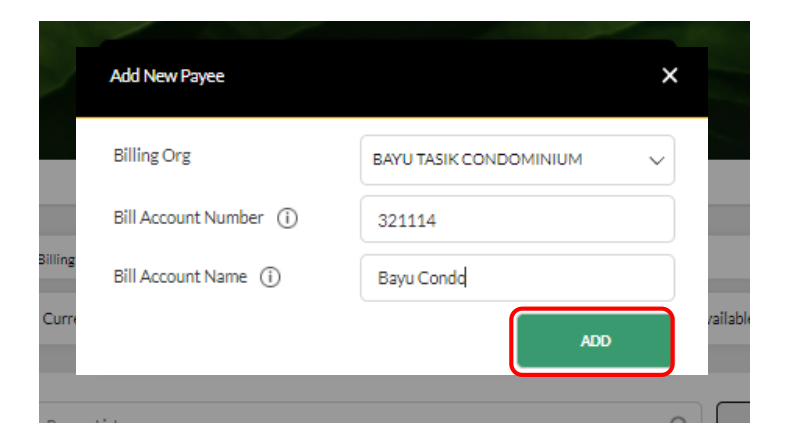

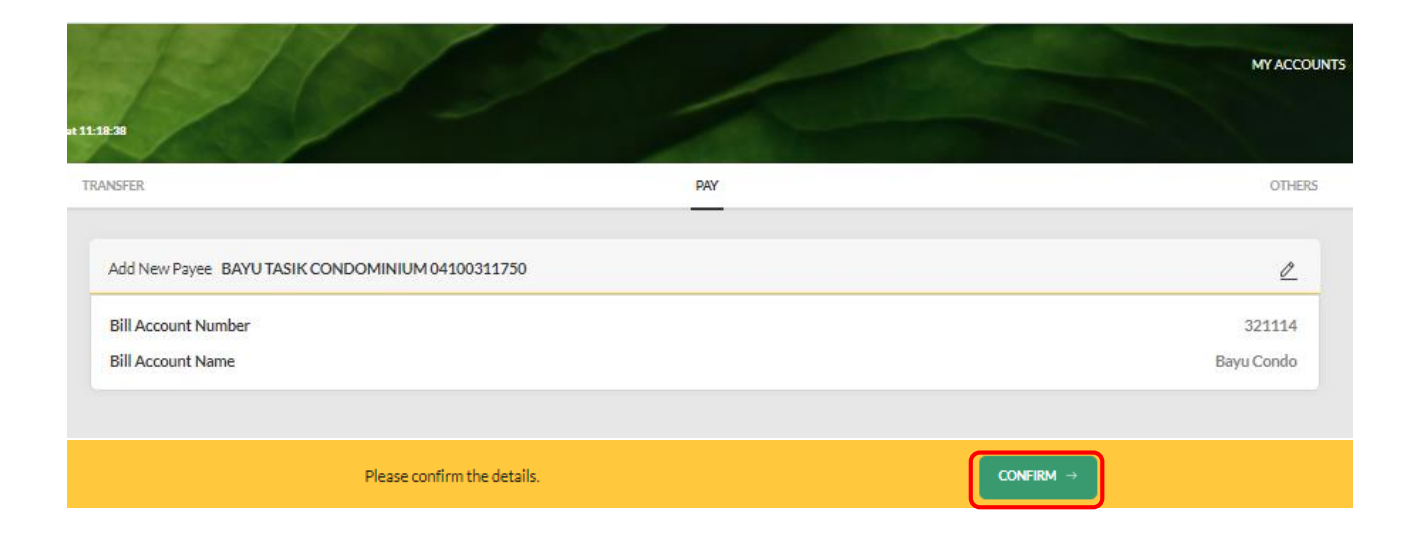

Step 5) Enter all relevant payee details and click on 'Add' to proceed.

Step 6) Verify details and click on 'Confirm'.

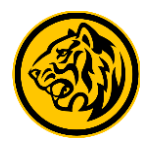

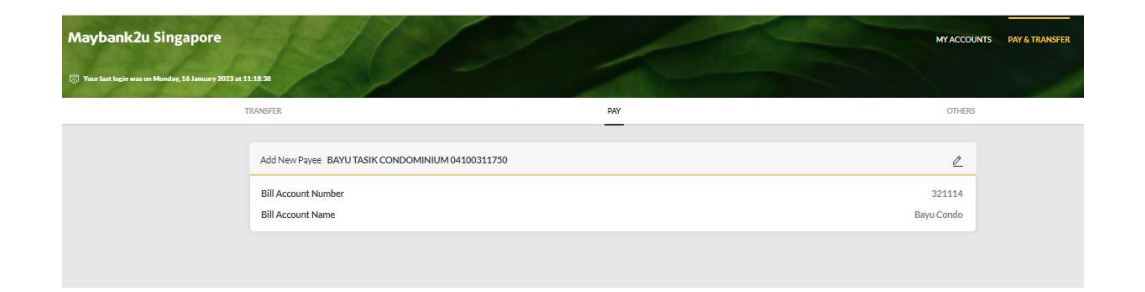

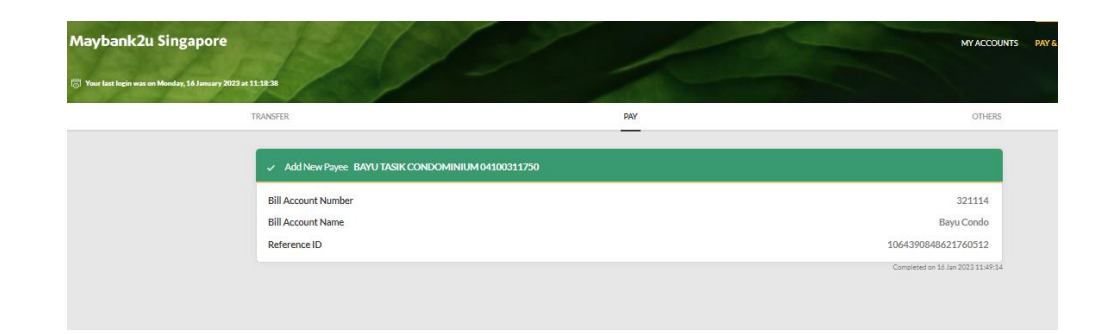

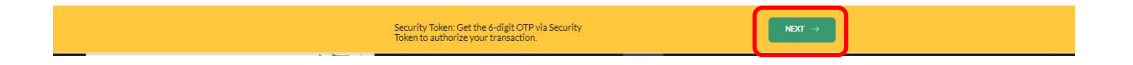

Step 7) Approve your transaction with Secure2u or SMS OTP, and click on 'Next'.

Step 8) New payee has been added. Click on 'Done' to proceed.

New Payee Added!

DONE

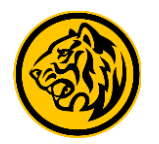

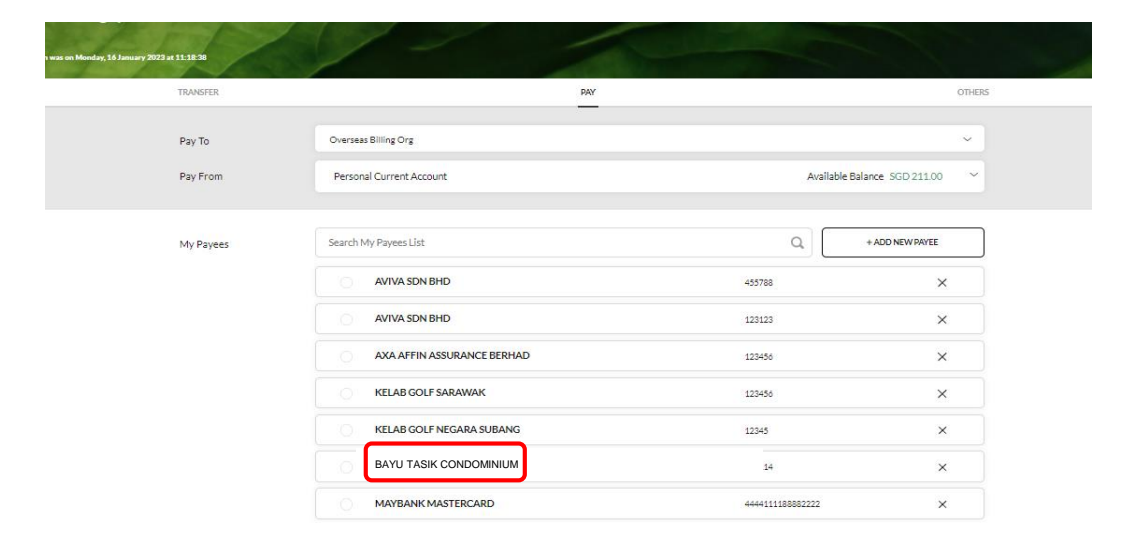

Step 9) New Payees will be reflected under 'My Payees' list. Click on selected payee to proceed with payment.

| ry 2023 at 11:18:38 |                     | Pay To BAYU TASIK CONDOMIN                          | IUM                                          | ×                        |
|---------------------|---------------------|-----------------------------------------------------|----------------------------------------------|--------------------------|
| TRANSFER            |                     |                                                     |                                              | OTHERS                   |
|                     |                     | Amount To Be Debited                                | SGD 3.26                                     |                          |
| Pay To<br>Pay From  | Personal Current.   | Indicative Amount In MYR<br>SGD 1 - MYR 20637       | O MYR 10.00                                  | lable Balance SGD 211.00 |
|                     |                     | Bill Account No. (i)                                | 321114                                       |                          |
| My Payees           | Search My Payees I. | Bill Account Name (1)                               | Bayu Condo                                   | + ADD NEW PAYEE          |
|                     |                     | Bill Reference No.                                  | 123212321                                    | ×                        |
|                     | AVIVA S             | Effective Date                                      | Today 16 January 2023                        | ×                        |
|                     | AXA AF              | The daily transaction limit is set a<br>your limit. | t SGD 3,000 by default. Click here to manage | ×                        |
|                     | KELAB               |                                                     | Pay +                                        | ×                        |
|                     | KELAB               |                                                     |                                              | ×                        |
|                     | BAYU TASIK          | CONDOMINIUM                                         | 321114                                       | ×                        |
|                     | MAYBANK             | ASTERCARD                                           | 4444111188882                                | 2222 ×                   |

Step 10) Enter bill amount and reference number, before clicking on **'Pay'** to continue.

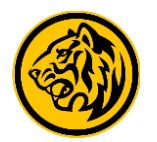

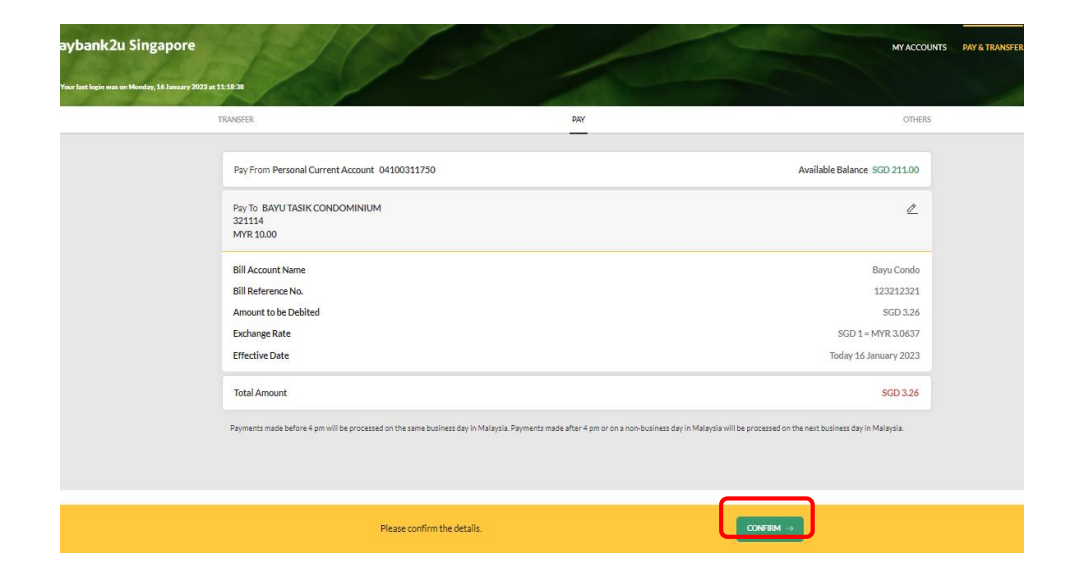

Step 11) Check details and click on **'Confirm'**. Depending on the payment amount, two-factor authentication might be prompted.

| ast login was on Monday, 16 January 200 | Da11.183                                                                     |                                                                         |                                                                                            |
|-----------------------------------------|------------------------------------------------------------------------------|-------------------------------------------------------------------------|--------------------------------------------------------------------------------------------|
|                                         | TRANSFER                                                                     | PAY                                                                     | OTHERS                                                                                     |
|                                         | Pay From Personal Current Account 04100311750                                |                                                                         | Available Balance SGD 207.74                                                               |
|                                         | ✓ PayTo BAYU TASIK CONDOMINIUM<br>321114<br>MYR 10.00                        |                                                                         |                                                                                            |
|                                         | Bill Account Name                                                            |                                                                         | Bayu Condo                                                                                 |
|                                         | Bill Reference No.                                                           |                                                                         | 123212321                                                                                  |
|                                         | Amount to be Debited                                                         |                                                                         | SGD 3.26                                                                                   |
|                                         | Exchange Rate                                                                |                                                                         | SGD 1 = MYR 3.0637                                                                         |
|                                         | Effective Date                                                               |                                                                         | Today 16 January 2023                                                                      |
|                                         | Reference ID                                                                 |                                                                         | 20230161155269037027                                                                       |
|                                         | Total Amount                                                                 |                                                                         | SGD 3.26                                                                                   |
|                                         | Payments made before 4 pm will be processed on the same business day in Mala | sysia. Payments made after 4 pm or on a non-business day in Malaysia wi | Completed on 16 Jan 2023 11:55 AM<br>Il be processed on the next business day in Malaysia. |
|                                         |                                                                              |                                                                         |                                                                                            |
|                                         | Transaction Successful! To che                                               | eck on the status                                                       | EWDAMMENT                                                                                  |

Transaction has been completed. Click on **'Save receipt'** to download transaction receipt.